### PW3365-20 Thank you for purchasing the HIOKI PW3365-20 Clamp On Power Logger. CLAMP ON POWER LOGGER This guide introduces the PW3365-20's basic measurement procedure with the Quick Set to

# **Measurement Guide**

Apr. 2018 Revised edition 1 Printed in Japan PW3365A984-01 18-04H

Before using the instrument, be sure to read the Instruction manual carefully.

# Easy configuration with the **QUICK** Set

How to configure electric energy measurement for a 3-phase 4-wire 220 V line

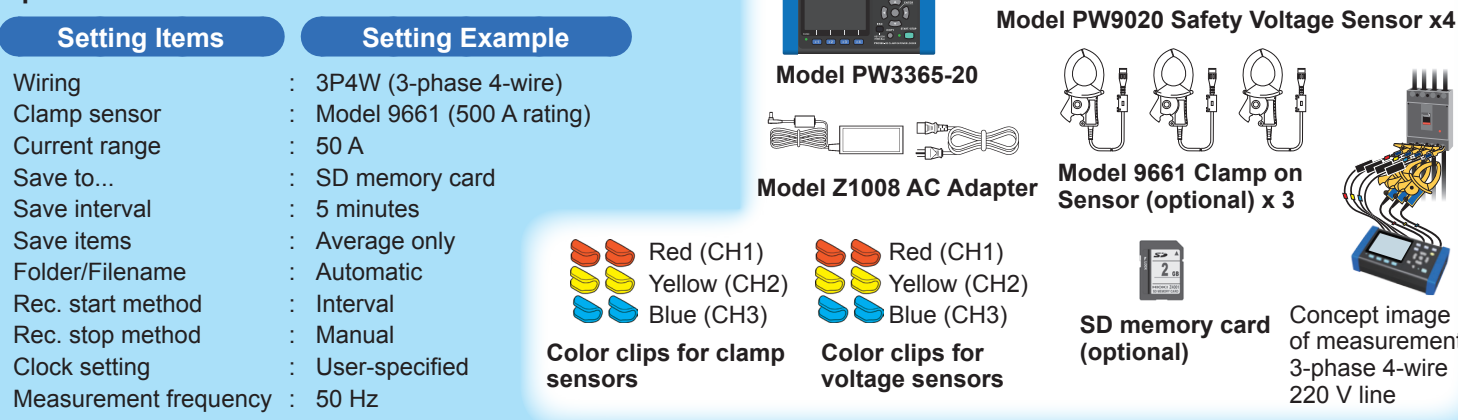

first time users.

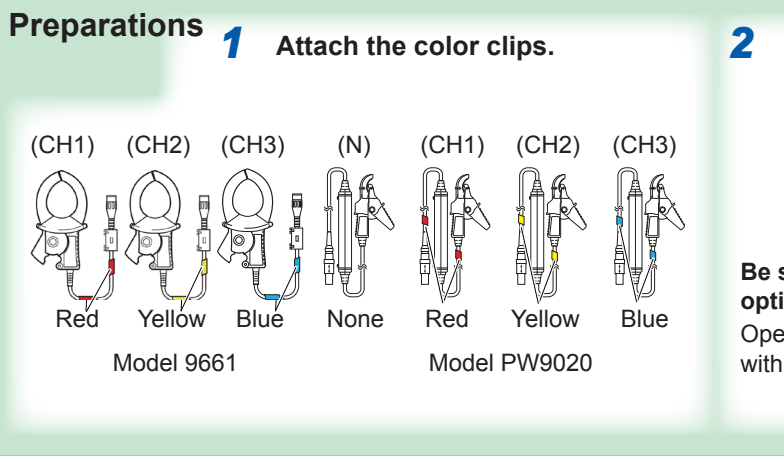

key.

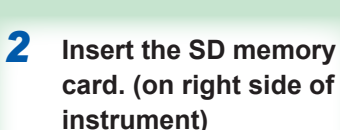

You will need

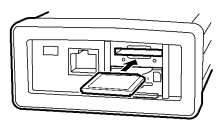

Be sure to provide a Hioki optional SD Memory Card. Operation is not guaranteed with other SD memory cards.

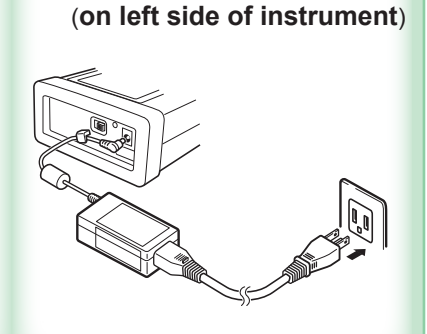

Connect the AC adapter.

3

HIOKI

Concept image

of measurement

3-phase 4-wire

220 V line

\* 6 0 0 4 2 9 6 5 1 \*

FN

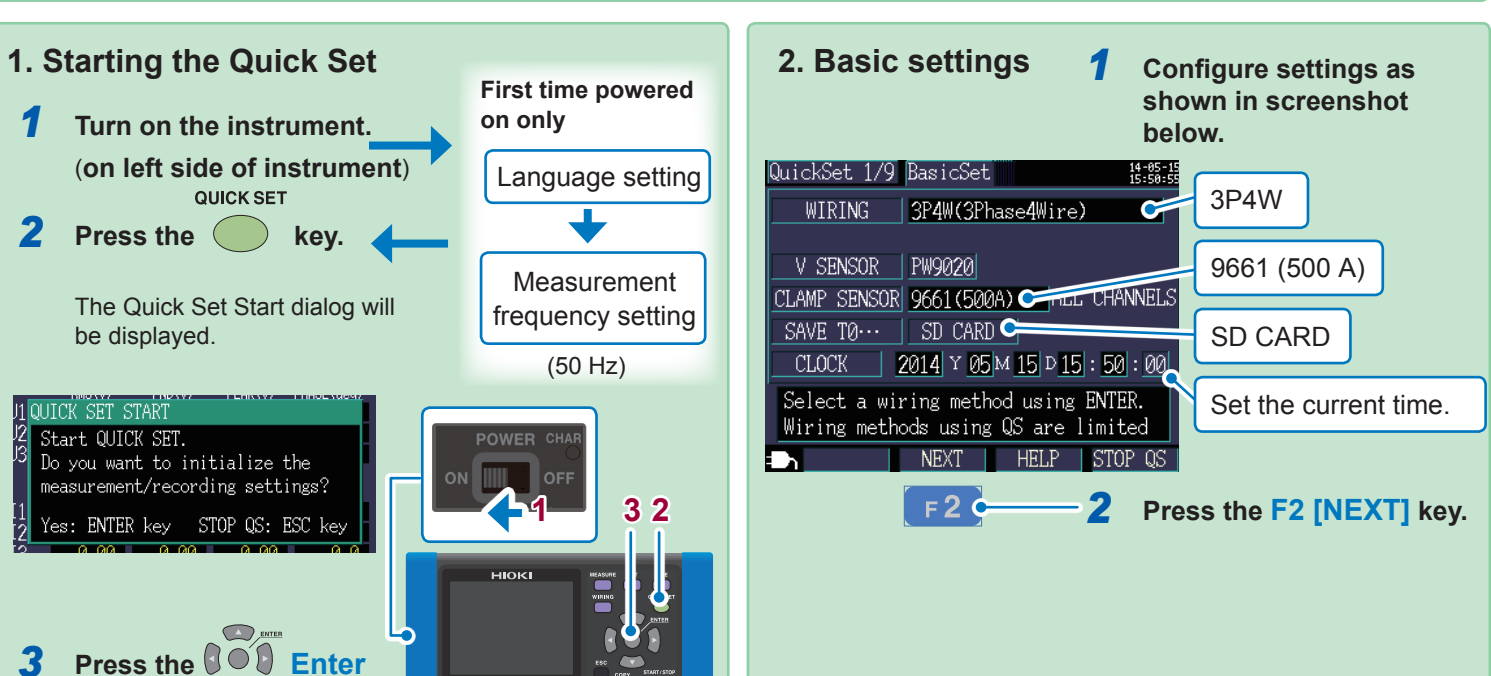

# Names of Parts (excerpt)

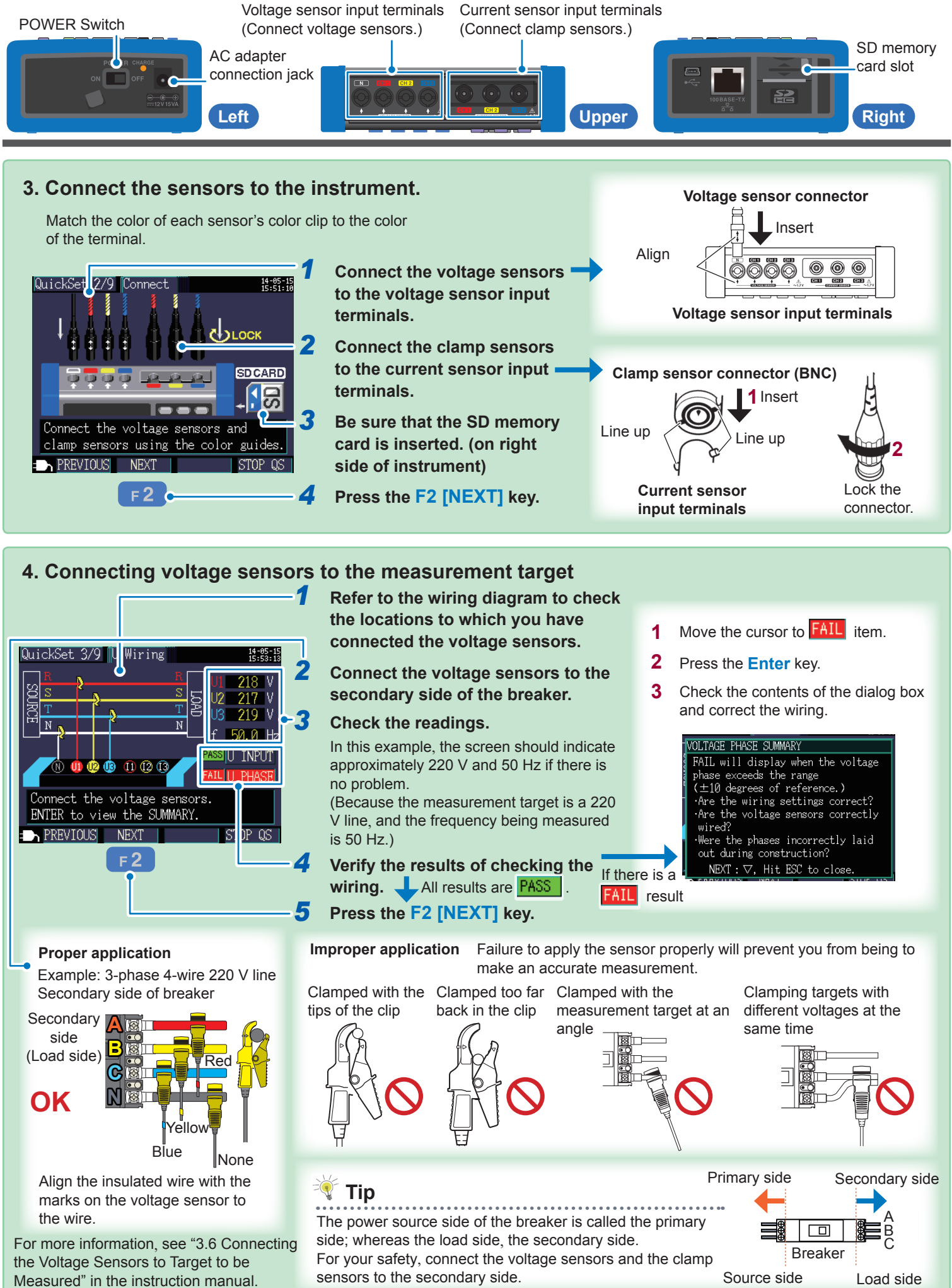

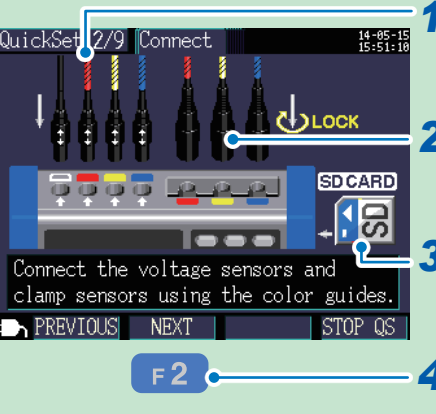

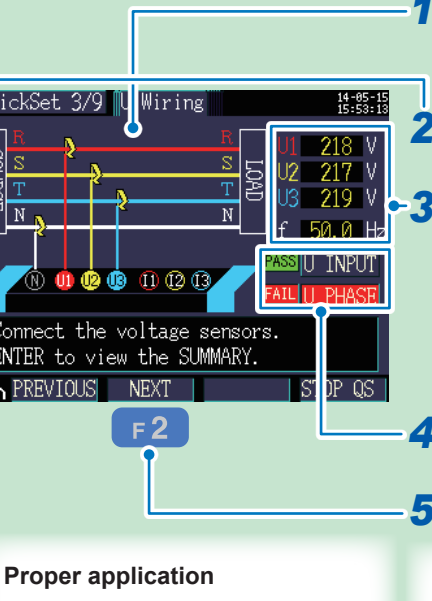

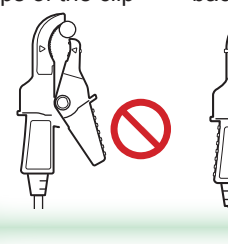

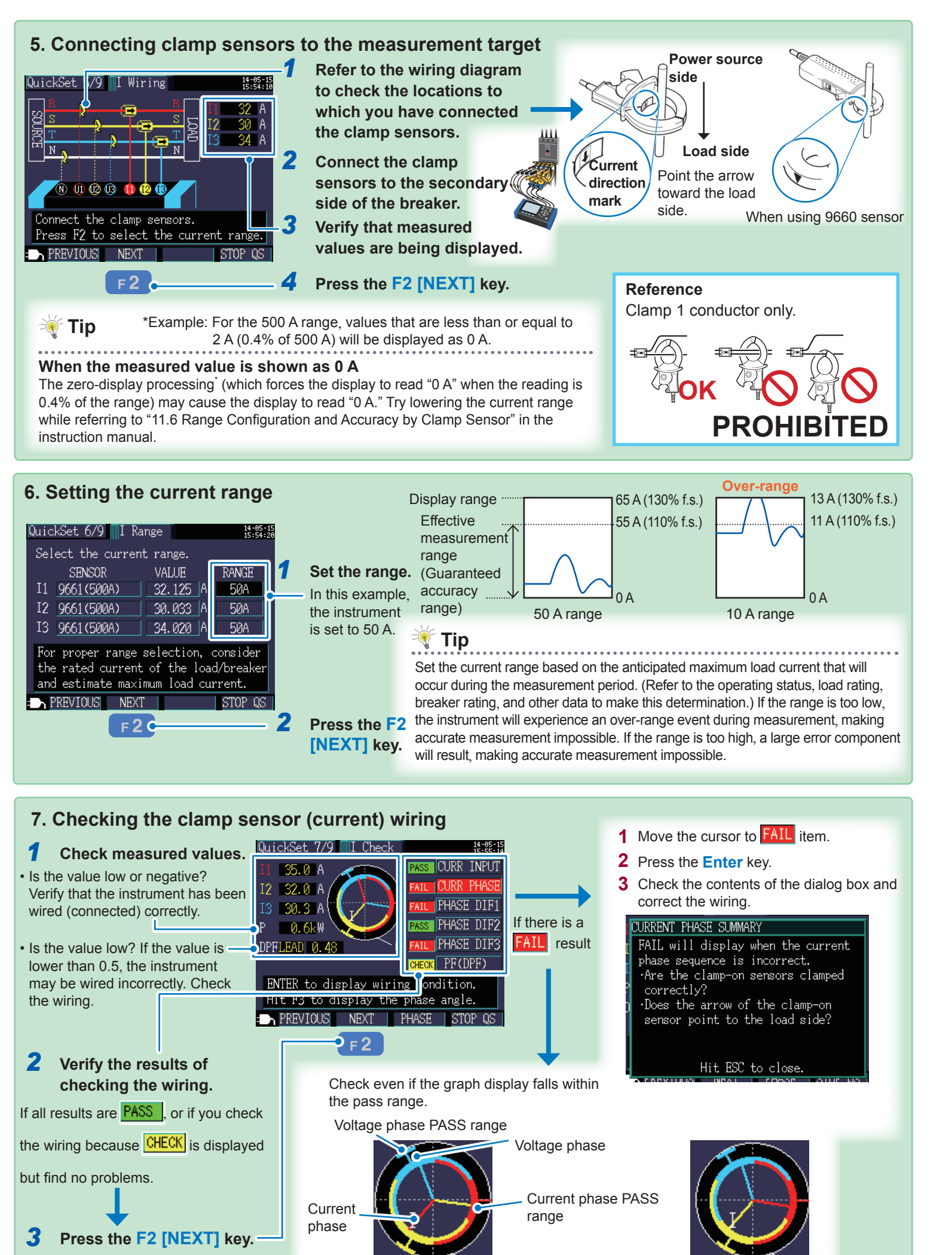

Fail result

Pass result

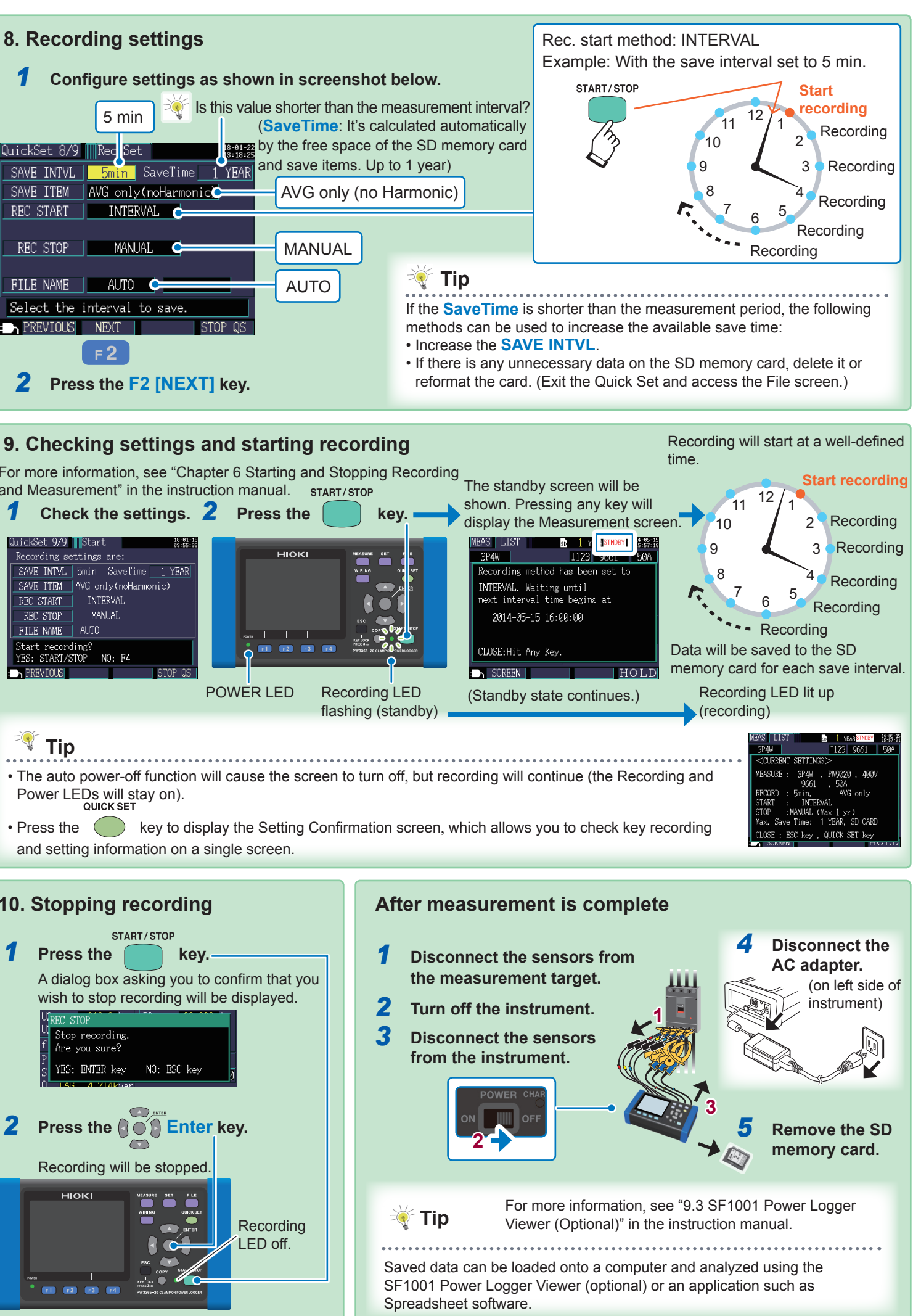

and Measurement" in the instruction manual. START/STOP

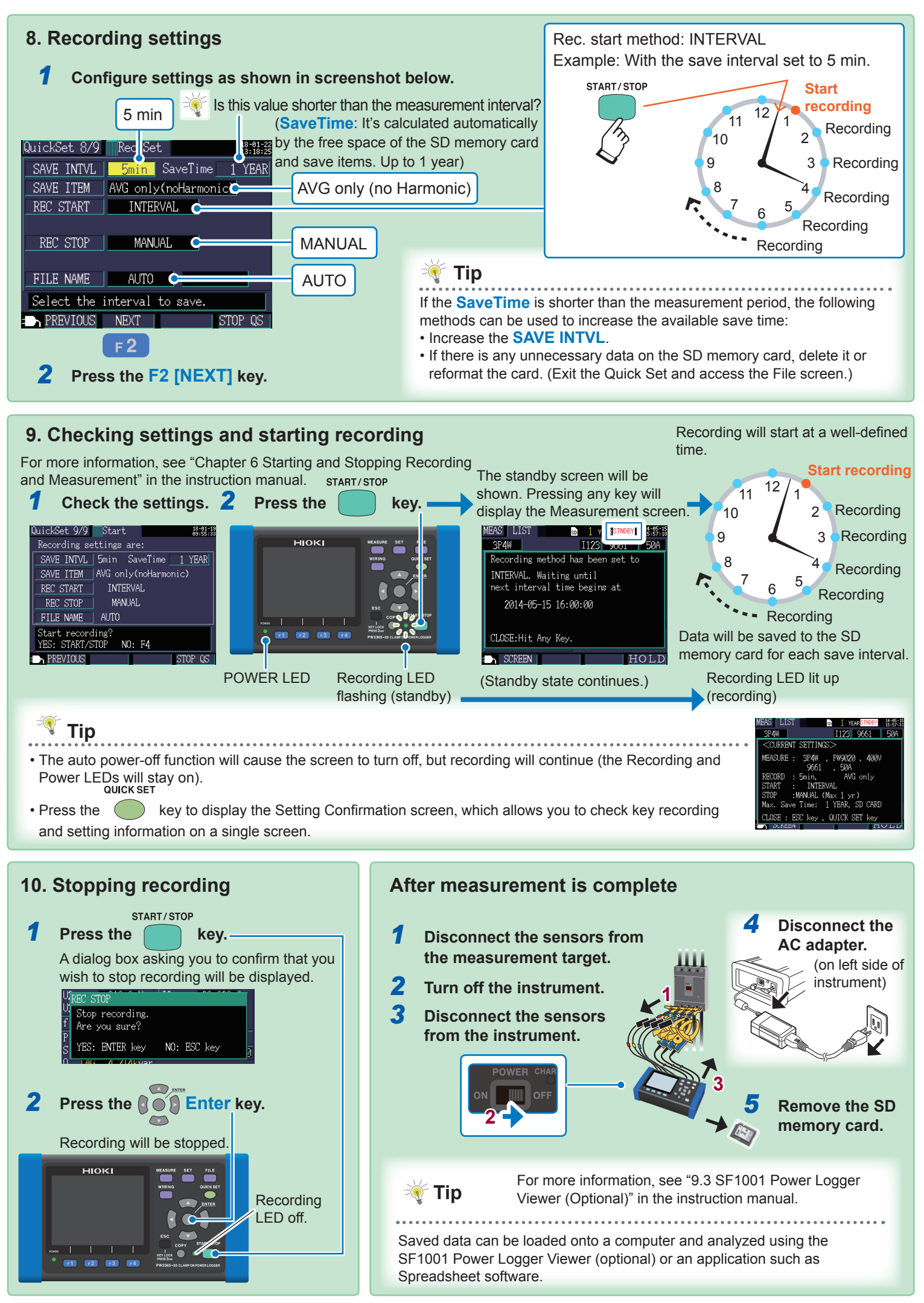